# Brukerveiledning For Synkronisering Av HotSoft Med PCKasse

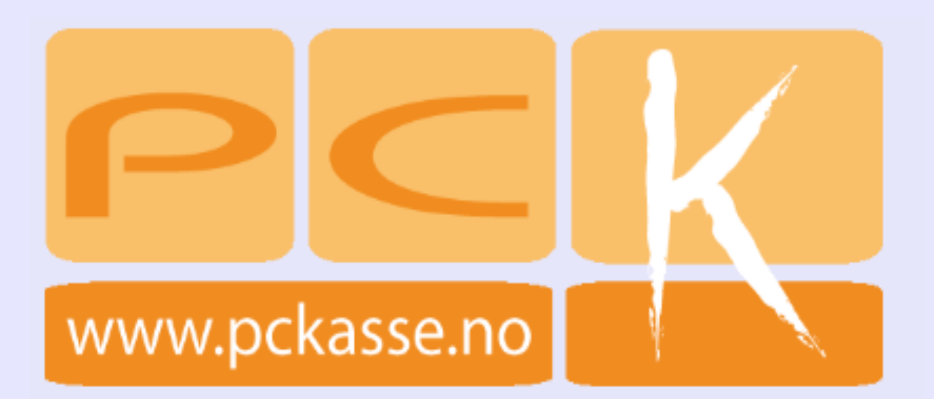

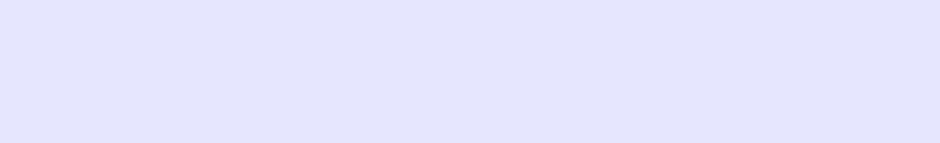

# Innholdsfortegnelse

| 1 Innledning                             | 2 |
|------------------------------------------|---|
| 1.1 Introduksjon                         | 2 |
| 2 Hvordan PCKasse virker med HotSoft     | 2 |
| 2.1 Oppsett for PCKasse                  | 3 |
| Bookingsystem                            | 3 |
| Utvekslingsmappe                         | 3 |
| Kundenr                                  | 3 |
| Terminalnr                               | 4 |
| Beskrivelse                              | 4 |
| Mva-konto Koblinger                      | 5 |
| 2.2 Oppsett for Hotsoft                  | 5 |
| 2.3 Hva kan du gjøre for å få mer hjelp? | 8 |
| Cu J 1                                   |   |

# **1** Innledning

# 1.1 Introduksjon

Denne brukerveiledningen er laget for å forklare hvordan man setter opp PCKasse slik at den er synkronisert med HotSoft programvaren.

# 2 Hvordan PCKasse virker med HotSoft

PCKasse er laget slik at programmet kommuniserer med HotSoft. Da Hotsoft ikke er en programvare fra PCK AS må man sette opp noen innstillinger for at dette skal fungere problemfritt.

I PCKasse må man inn på «Admin -> Oppsett -> Programinnstillinger». På «Denne maskin -> Hotellbooking oppsett» finner du innstillingene for kommunikasjon med Hotsoft.

| 🖳 Vedlikehold - [Oppsett] |                                                                        |                                       |                            |                                       |
|---------------------------|------------------------------------------------------------------------|---------------------------------------|----------------------------|---------------------------------------|
| Oppsett                   | Firmainfo Felles Instillinger Regnskap Diverse Denne m<br>Kasseskriver | naskin Database<br>Kassekunde 0       | Kundedisplay               |                                       |
| Programinnstillinger      | Normalskriver                                                          |                                       | 🔲 Display i bruk           |                                       |
| Mvasatser                 |                                                                        | Bankterminal                          | Comport                    |                                       |
| Posteringsmaler           | Eukenskiiver                                                           | Bruk integrert bankterminal           | BaudRate 0                 |                                       |
| Hovedkontor               | Fakturaskriver                                                         | Comport Finn terminal                 | Init streng                |                                       |
| Klient                    | Plukklisteskriver                                                      | BaudRate 9600                         | Home streng                |                                       |
| Valuta                    | Ekstraskriver 1                                                        | Betalingskort oppsett                 | -Vekt                      |                                       |
| 8.8                       | Ekstraskriver 2                                                        |                                       | Vekt i bruk                | N                                     |
| Grunnregistre             |                                                                        | E-post (Overstyrer diverse)           | Comport com1               | 1                                     |
|                           | Språk Norsk                                                            | Oppsett hotellbooking                 | Baudrate 1200              |                                       |
|                           | Startvindu Kassesalg 👻                                                 | Bookingsystem                         | Databiter 7                |                                       |
| Varer                     | Etikettvindu Ny Version -                                              | Utveksjingsmanne                      | Protocol 1                 |                                       |
| ()n                       | Varevindu Ny Version                                                   | Kundenr 0                             |                            |                                       |
| Kunder                    |                                                                        | Taminaha 0                            | Stopbiter Une -            |                                       |
|                           |                                                                        |                                       | Handshake RequestTr 👻      |                                       |
|                           | Default Ansatt (Ingen) 🔻                                               | Beskrivelse                           | Min verdi 0,01             |                                       |
| Leverendører              | Avdeling (Ingen)                                                       | Mva-konto koblinger Mva<br>sats Konto | Vis A4 kvittering i kasse  |                                       |
| <u> </u>                  | Dagsoppgjørsgr. Ingen - Definer                                        | *                                     | Ikke skriv kassekvittering |                                       |
| Journaler                 |                                                                        |                                       | Kan redigere ordreinfo     |                                       |
|                           | (ingen)                                                                |                                       | Vis plukkliste kommentar   |                                       |
| Challell                  | Hotellbooking oppsett                                                  |                                       | Skjul favoritter           |                                       |
| Statistick                |                                                                        |                                       | I Touch søkeboks v2        |                                       |
|                           | Journalpath                                                            | Lonx                                  | Husk ansatt i kasse        |                                       |
| Lager                     | Filnavn vareeksport                                                    |                                       | Kassesalg eks mva          |                                       |
| 2.546                     | Ordreimport fil                                                        |                                       | Etikett eks mva            |                                       |
| 0.216<br>T Ordre          |                                                                        |                                       |                            |                                       |
|                           |                                                                        | OK                                    | Avbryt Bruk                |                                       |
|                           |                                                                        |                                       |                            |                                       |
| Series Oppgjør            |                                                                        |                                       |                            |                                       |
|                           | Hurtigvalg - Opera 🛛 🚺 Aktuellt 🖉 着                                    | Synkronisering me                     | 🔜 Vedlikehold - [Opp       | npsett hotellboo NO < 🚠 🔞 📆 🛃 🕯 14:42 |

I tillegg skal mappen der Hotsoft er installert inneholde en fil som beskriver hvordan Hotsoft skal ta imot informasjonen fra PCKasse.

## 2.1 Oppsett for PCKasse

| 🖳 Oppsett hotellboo | king 🗖 🗖 💌        |
|---------------------|-------------------|
| Bookingsystem       | Hotsoft -         |
| Utvekslingsmappe    |                   |
| Kundenr             | 0                 |
| Terminalnr          | 0                 |
| Beskrivelse         |                   |
| Mva-konto koblinger | Mva<br>sats Konto |
|                     |                   |
|                     | Lukk              |

#### Bookingsystem

Velg Hotsoft.

#### Utvekslingsmappe

Dette er en mappe på din datamaskin som både PCKasse og HotSoft bruker. I denne mappen foregår utvekslingen av data mellom programmene.

Som regel vil denne mappen være :

C:\pckasse\hotsoft

#### Kundenr

Opprett en kunde i PCKasse og legg inn kundenummeret her.

PCKasse bruker denne kunden når du overfører data mellom PCKasse og Hotsoft.

Det er to måter å sette opp denne kunden på. Ditt valg avhenger av om Hotsoft og PCKasse benyttes innen samme firma eller ikke.

#### Eksempel 1:

Hotellet AS og Baren AS er **separate firmaer** som samarbeider om hotell\bardriften. Baren AS fakturerer Hotellet AS for varene som er solgt og «satt på rom».

Kunden in PCKasse settes da opp med navn «Hotellet AS» og faktureres på vanlig måte.

#### Eksempel 2:

Hotellet og baren er samme firma og varene skal internfaktureres.

Sett opp kunden med navn «Sett på rom» (eller noe annet logisk), og legg inn en internfaktureringskonto.

| Internfakturering<br>Konto<br>O | Avdeling<br>Ingen 👻 |
|---------------------------------|---------------------|
| Faktureres kunde                |                     |
| OK Bri                          | uk Avbryt           |

Husk å sette opp den samme kontoen i oppsettet til HotSoft også. (Dette er forklart i neste kapittel.)

#### Terminalnr

Terminalnummeret beskriver den enkelte PCKasse-installasjonen. Transaksjoner fra PCKasse til HotSoft blir merket med dette nummeret. På denne måten vet man nøyaktig i hvilken kasse den enkelte hotsoftkunden har handlet.

#### Beskrivelse

Beskriv denne unike PCKasse maskinen. F.eks. Bar\Restaurant eller Resepsjonen. Denne informasjonen kompletterer Terminalnummeret.

#### Mva-konto Koblinger

Fyll ut disse feltene med 25 - 1 og 14 - 1

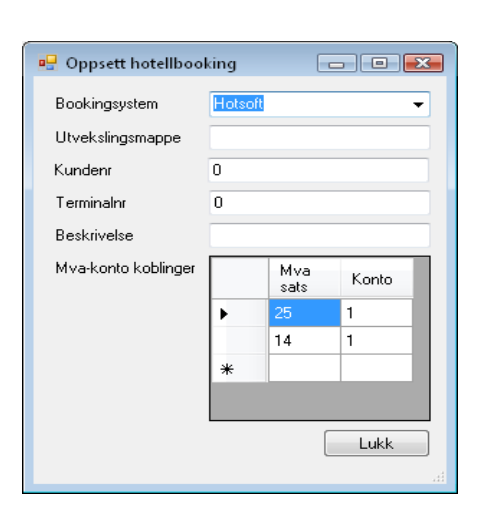

### 2.2 Oppsett for Hotsoft

HotSoft har en litt annen måte å sette opp instillingene sine på. I installasjonsmappen for HotSoft ligger det en fil som heter POS\_LINK.INI

Som regel funner du den på C:\hotsoft\IFC\POS\_LINK.INI .

Filen inneholder info om hvordan HotSoft behandler info fra PCKasse. Denne skal du åpne med Notisblokk og endre noen linjer.

1. -----

Bla deg nedover i filen til du finner teksten :

| [pos]                  | ;Name of pos |
|------------------------|--------------|
| pos= <mark>HOT1</mark> | ;            |

Hvis teksten ikke ser slik ut må du endre den slik at den blir identisk med teksten over. Den røde tekst-strengen definerer hvordan filene som PCKasse og HotSoft utveksler skal se ut.

2.-----

Bla deg nedover i filen til du finner teksten :

[account] SALES\_1=3000 ;ACCOUNT INFORMATION ;Account 1 (default) Det røde tallet er *romkredit-kontoen* HotSoft bruker på inkommende transaksjoner fra PCKasse. Det er to måter å sette opp denne kontoen på.

Eksempel 1:

Hotellet AS og Baren AS er **separate firmaer** som samarbeider om hotell\bardriften. Baren AS fakturerer Hotellet AS for varene som er solgt og «satt på rom».

Kontoen i Hotsoft er da uavhenging av PCKasse og kan settes som man vil. Undersøk med din regnskapsfører om hvilken konto som er best å bruke i dette tilfellet.

Eksempel 2:

Hotellet og baren er samme firma og varene skal internfaktureres.

Denne kontoen skal da ha samme nummer som internfakturerings-kontoen til «Sett på rom»-kunden som blir belastet i PCKasse

Husk å sette opp den samme kontoen i innstillingene til HotSoft-Kunden i PCKasse også.

(Dette er forklart i forrige kapittel.)

3.-----

Bla deg videre nedover i filen til du finner :

| [hot1: setup]                                    | ;HOTSOFT POS PROTOCOL SETUP |
|--------------------------------------------------|-----------------------------|
| path= <mark>c:\pckasse\hotsoft</mark><br>freq1=7 | ;;                          |

**Path** beskriver filstien til utvekslingsmappen mellom PCKasse og HotSoft. (Dette er samme stien som man satte i PCKasse.)

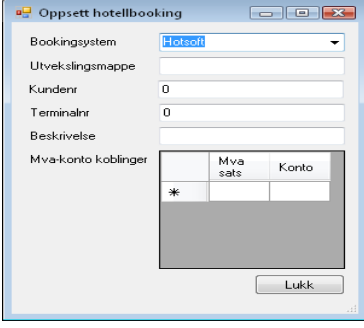

**Freq1** setter antall sekunder mellom hver gang HotSoft sjekker om det er kommet en forespørsel fra PCKasse.

(Syv sekunder er passe.)

mess\_4=Ikke Godkjent

| Til slutt kan du bla deg frem til stedet der det st | år:                         |
|-----------------------------------------------------|-----------------------------|
| mess_1=Could not access databases                   | ;Could not access databases |
| mess_2=Room/Reservation not found/vacant            | ; Room/Reservation not      |
| mess_3=Charge failed                                | ;Charge failed              |
| mess_4=Not Allowed                                  | ;Not Allowed                |
| Endre feltene merket rødt til norsk oversetting v   | ved å bytte de ut til:      |
| mess_1=Feil. Prøv igjen                             | ;Could not access databases |
| mess_2=Rom ikke funnet/Ledig.                       | ; Room/Reservation not      |
| mess_3=Debitering feilet                            | ;Charge failed              |

;Not Allowed

Ditt oppsett av PCKasse og Hotsoft er nå fullført.

# 2.3 Hva kan du gjøre for å få mer hjelp?

Det anbefales å lese siste versjon av brukerveiledningen som legges ut på www.PCKasse.no.

For den daglige bruk av PCKasse i kassepunktet bør PCKasse Faq leses.

For videre support må du ta kontakt med din leverandør. Eventuelt ring 95400200 (kunden vil bli fakturert).

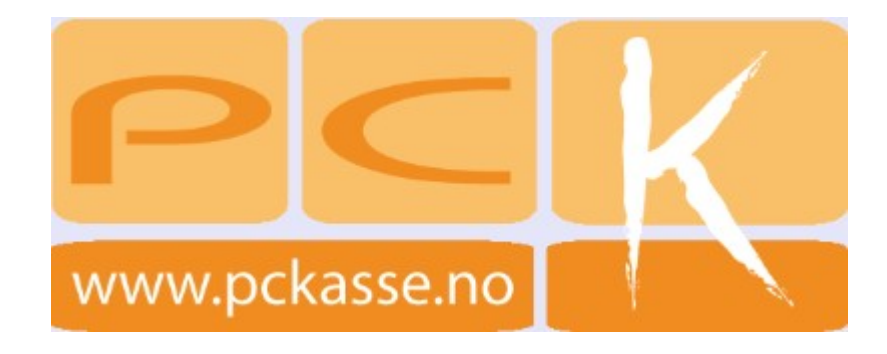